# ON OCKAM RAZOR

## PRINCIPE

Comme les autres logiciels de la gamme Adobe, Flash pro- La plupart de ces fenêtres seront abordées dans des lepose une série de palette pour **paramêtrer et agir sur le** cons qui leur seront propres. contenu de sa scène.

## DESCRIPTION

Parmi ces fenêtres, 3 peuvent déjà être abordées dès maintenant :

- La fenêtre "Informations" fournissant une série d'informations en continu
- La fenêtre "Transformer" permettant de modifier la taille, inclinaison et rotation d'un élément
- La fenêtre "Aligner" pour aligner des éléments ou les ranger

# UTILISATION

Avec la fenêtre "Transformer", vous disposez d'une série de zones de saisie dans lesquelles vous pouvez rentrer des valeurs numériques afin de modifier, respectivement :

- Largeur
- Hauteur
- Rotation
- Inclinaison Horizontale
- Inclinaison Verticale

Avec la fenêtre "Aligner", vous pouvez aligner une série d'éléments sélectionnés sur l'horizontale ( 📅 🗗 💵 ) ou sur la verticale ( 🖳 🚊 💾 ).

Vous pouvez également, dans cette même fenêtre, répartir une série d'éléments sélectionnés pour les placer à des distances équivalentes sur l'horizontale ( bb dd dd ) ou sur la verticale ( 플 글 믈 ).

Enfin, ces derniers boutons ( 💾 🛄 💾 ) vous permettent d'appliquer une même taille largeur et/ou hauteur d'un élément par rapport à un autre.

# **RACCOURCIS**

**Ctrl + I** → Fenêtre "Informations" **Ctrl + T** → Fenêtre "Transformer" **Ctrl + K**  $\rightarrow$  Fenêtre "Aligner"